## brother.

# Ръководство за печат през AirPrint

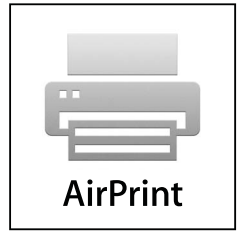

Вариант 0

## Дефиниции на бележките

В настоящото ръководство за потребителя използваме следните икони:

| 📝 Забележка | Забележките ви казват какво да направите в дадена ситуация или ви дават полезни съвети за това как работата взаимодейства с други функции. |
|-------------|----------------------------------------------------------------------------------------------------|
|-------------|----------------------------------------------------------------------------------------------------|

## Търговски марки

Логото на Brother е регистрирана търговска марка на Brother Industries, Ltd.

iPad, iPhone, iPod, iPod touch, Macintosh и Safari са търговски марки на Apple Inc., регистрирани в САЩ и други страни. AirPrint и логото на AirPrint са търговски марки на Apple Inc.

Всяка фирма, чието софтуерно наименование е цитирано в това ръководство, има лицензионно споразумение за софтуер, специфично за нейните собствени програми.

Всички търговски имена и имена на продукти на компании, появяващи се върху продукти на Brother, свързани документи и други материали са търговски марки или регистрирани търговски марки на съответните компании.

©2011 Brother Industries, Ltd. Всички права запазени.

## Съдържание

| 1 | Въведение                                                                     | 1 |
|---|-------------------------------------------------------------------------------|---|
|   | Общ преглед                                                                   | 1 |
|   | Хардуерни изисквания                                                          | 2 |
|   | Поддържани операционни системи                                                | 2 |
|   | Мрежови настройки                                                             | 2 |
| 2 | Печат                                                                         | 4 |
|   | Печат чрез AirPrint                                                           | 4 |
| Α | Отстраняване на неизправности                                                 | 5 |
|   | Ако имате проблеми с устройството                                             | 5 |
|   | Как да включите/изключите AirPrint чрез Уеб базирано управление (уеб браузър) | 6 |

## Общ преглед

AirPrint е безжична технология, която ви позволява да печатате от iPhone, iPod touch, iPad или други iOS устройства, без да е необходимо инсталиране на драйвер за принтер.

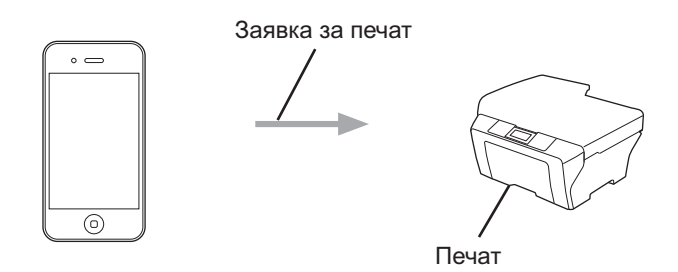

### Хардуерни изисквания

#### Поддържани операционни системи

Технологията AirPrint е съвместима с устройства на Apple, работещи под iOS 4.2 или по-нова версия. Направете справка на уебсайта на Apple (пример за iPhone:

<u>http://www.apple.com/support/iphone/assistant/airprint/</u>) за допълнителна информация по отношение на съвместимите операционни системи.

#### Мрежови настройки

За да използвате AirPrint, мобилното ви устройство трябва да се свърже чрез Wi-Fi към мрежата, в която е свързано устройството Brother. AirPrint поддържа безжични връзки, които използват инфраструктурен или ad-hoc режим.

За конфигурация на мобилното устройството за Wi-Fi връзка, моля, вижте ръководството за потребителя на мобилното устройство. В папката Отметки на Safari по подразбиране можете да откриете връзка към ръководството за потребителя за вашето мобилно устройство, което ръководство можете да видите на уебсайта на Apple.

За конфигурация на устройството Brother за Wi-Fi връзка, моля, вижте Ръководството за бързо инсталиране и Ръководството за мрежовия потребител на устройството.

#### Ad-hoc режим

Свържете мобилното устройство към печатащото устройство без безжична точка за достъп/рутер.

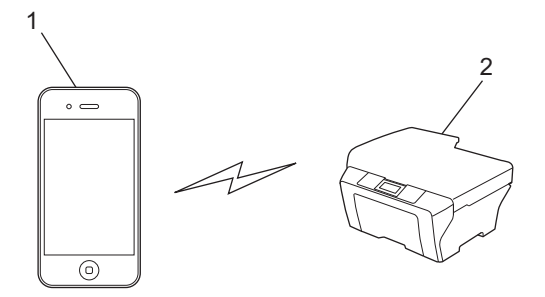

- 1 Мобилно устройство
- 2 Безжично мрежово устройство (вашето устройство)

#### Инфраструктурен режим

Свържете мобилното устройство към печатащото устройство чрез безжична точка за достъп/рутер. Когато устройството Brother е свързано към безжична точка за достъп/рутер чрез Wi-Fi:

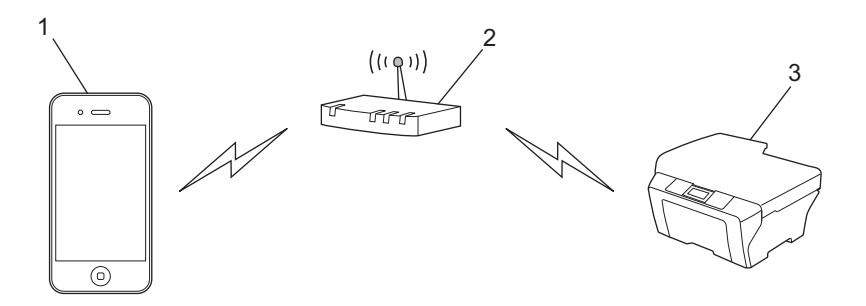

- 1 Мобилно устройство
- 2 Безжична точка за достъп/рутер
- 3 Безжично мрежово устройство (вашето устройство)

■ Когато устройството Brother е свързано към безжична точка за достъп/рутер чрез мрежов кабел:

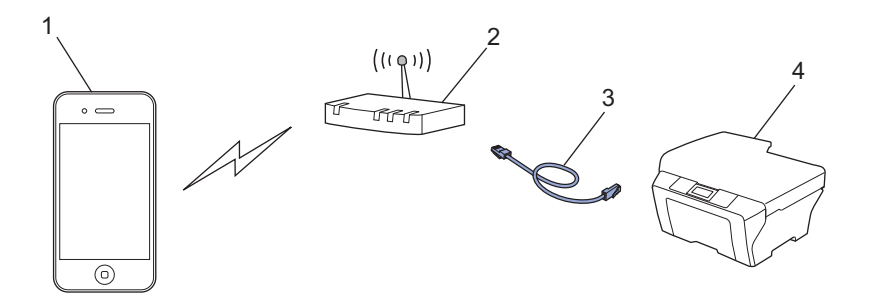

- 1 Мобилно устройство
- 2 Безжична точка за достъп/рутер
- 3 Мрежов кабел
- 4 Безжично мрежово устройство (вашето устройство)

## Печат чрез AirPrint

Използваната процедура за печат може да се различава в зависимост от приложението. В примера по-долу е използван Safari.

- 1 Уверете се, че устройството е включено.
- 2 Използвайте Safari, за да отворите страницата, която желаете да отпечатате.
- 3 Чукнете 🛃.
- 4 Чукнете върху Print (Печат).
- Уверете се, че устройството е избрано. Ако е избрано друго устройство или не е избран принтер, чукнете върху показаното име на принтера или върху Select Printer (Изберете принтер). Ще бъде изведен списък с налични устройства. Чукнете върху вашето устройство.
- Озберете от наличните опции, като брой страници, които да бъдат отпечатани, двустранен печат (ако се поддържа от вашето устройство).
  - 7 Чукнете върху Print (Печат).

#### 🖉 Забележка

- Размерът и типът на хартията са посочени в зависимост iOS приложението.
- (Лазерни модели)

Ако устройството поддържа функцията Secure Function Lock (заключваща функция за безопасност), печатът чрез AirPrint е възможен дори ако печатът през компютър е ограничен за всеки потребител. Ако желаете да ограничите печата чрез AirPrint, забранете AirPrint чрез Уеббазирано управление или задайте за Secure Function Lock (заключваща функция за безопасност) настройка Public Mode и след това ограничете печата от компютър за потребителите. За допълнителна информация вижте Ръководство за мрежовия потребител и Ръководство за допълнителни функции.

#### (Мастиленоструйни модели)

Ако устройството поддържа функцията Secure Function Lock (заключваща функция за безопасност), печатът чрез AirPrint не е възможен, ако печатът през компютър е ограничен. За допълнителна информация за функцията Secure Function Lock (заключваща функция за безопасност) вижте Ръководство за мрежовия потребител и Ръководство за допълнителни функции.

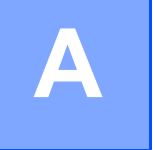

Отстраняване на неизправности

Тази глава обяснява как да разрешите типични проблеми, които могат да се появят, когато използвате AirPrint с устройството Brother. Ако след прочитане на тази глава не успеете да решите проблема, моля, посетете Brother Solutions Center на: <u>http://solutions.brother.com/</u>.

### Ако имате проблеми с устройството

| Проблем                                          | Предложения                                                                                        |
|--------------------------------------------------|----------------------------------------------------------------------------------------------------|
| Устройството не е показано в списъка с принтери. | Уверете се, че устройството е включено.                                                            |
|                                                  | Потвърдете мрежовите настройки. ( <i>Мрежови</i> настройки <b>&gt;&gt;</b> стр. 2)                 |
|                                                  | Приближете мобилното устройство по-близо до<br>безжичната точка за достъп/рутера или устройството. |
| Не може да печата.                               | Уверете се, че устройството е включено.                                                            |
|                                                  | Потвърдете мрежовите настройки. ( <i>Мрежови</i> настройки ►► стр. 2)                              |

## Как да включите/изключите AirPrint чрез Уеб базирано управление (уеб браузър)

Можете да използвате стандартен уеб браузър за включване и изключване на функцията AirPrint на устройството (по подразбиране функцията е включена).

#### 🖉 Забележка

Екраните в този раздел са пример за мастиленоструйно устройство.

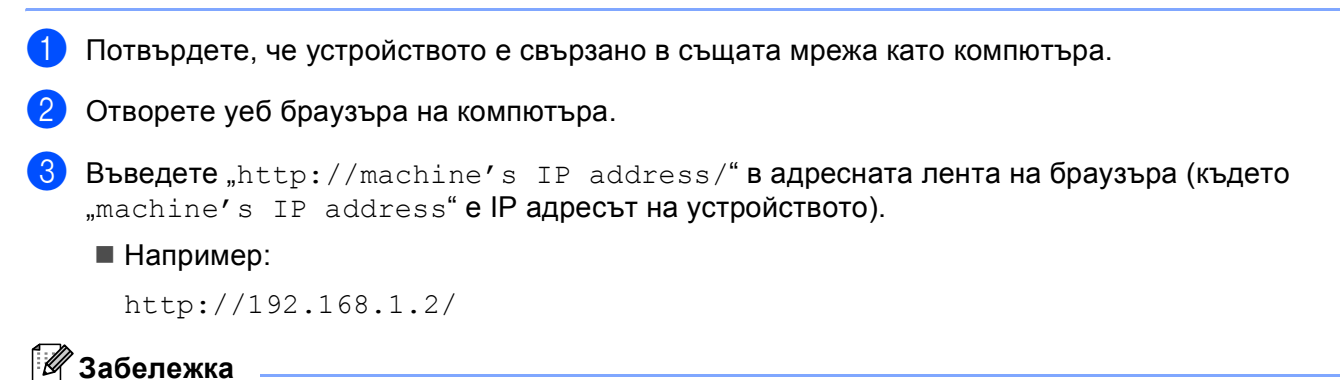

- Можете да видите IP адреса на устройството в мрежовото меню на контролния панел. За повече информация вижте Ръководство за мрежовия потребител на вашето устройство.
- Ако сте задали парола за влизане в Уеб базирано управление, въведете паролата в полето Login (Влизане) и щракнете върху →.

В зависимост от устройството, ще се покаже един от следните екрани. Направете някое от следните неща:

- Ако се покаже екран (А)
  - 1 Щракнете върху Network (Мрежа).
  - 2 Щракнете върху **Protocol** (Протокол).
  - 3 Откажете избора на **AirPrint**, ако желаете да изключите функцията AirPrint; изберете **AirPrint**, ако желаете да активирате функцията AirPrint.
  - 4 Щракнете върху Submit (Приеми).
- Ако се покаже екран (В)
  - 1 Щракнете върху AirPrint.
  - 2 Изберете **Disabled** (Изключена), ако желаете да изключите функцията AirPrint; изберете **Enabled** (Включена), ако желаете да включите функцията AirPrint.
  - 3 Щракнете върху Submit (Приеми).

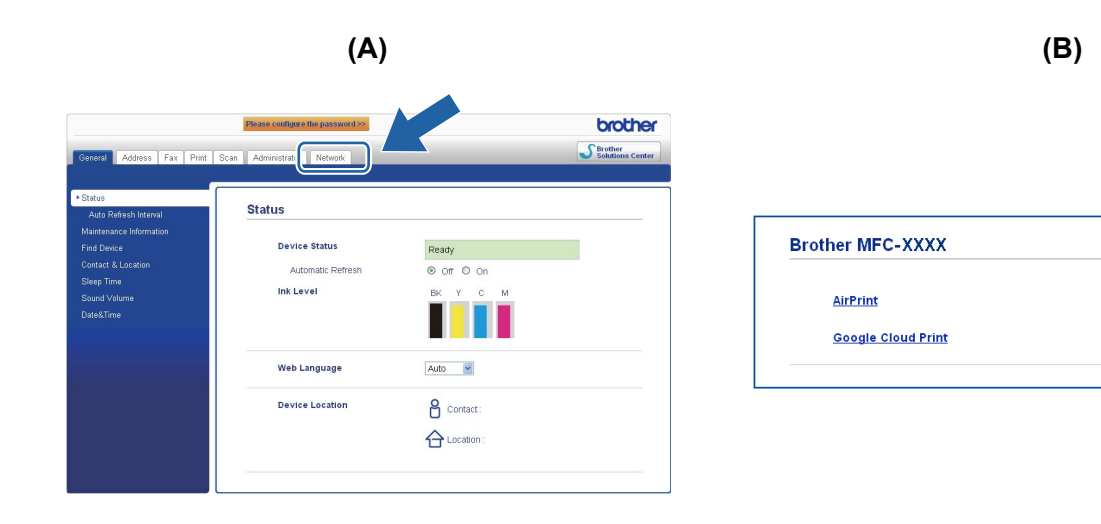

Рестартирайте устройството.

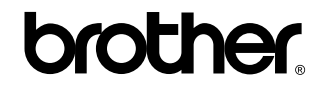

Посетете ни в Световната Интернет мрежа http://www.brother.com/